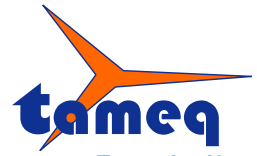

Tameq Schweiz GmbH • Dorfstrasse 59 • CH-5306 Tegerfelden • +41 56 535 74 29 • mail@tameq.com • www.tameq.ch

## Remote Control - LeCroy Oszilloskop WaveSurfer 3000 mit LabVIEW via LXI LAN-Schnittstelle

Damit LeCroy Oszilloskope der Serie WaveSurfer 3000 mit LabVIEW via LAN gesteuert werden können werden folgende Schritte benötigt.

### 1. Download des LabVIEW Treibers für Teledyne LeCroy XStream-DSO / MAUI Oszilloskope

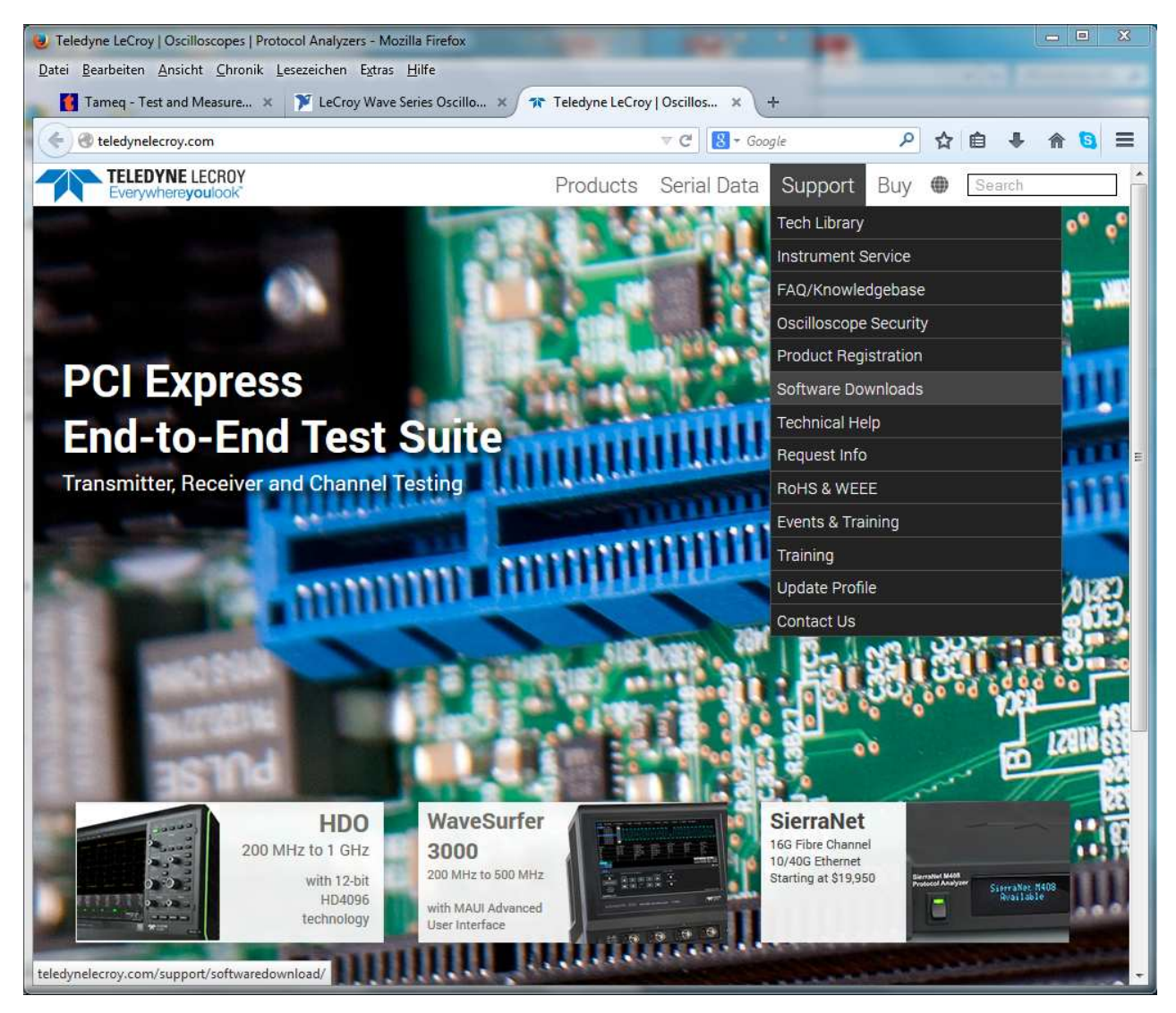

Abbildung 1 – Webseite von Teledyne LeCroy/Support/Software Downloads.

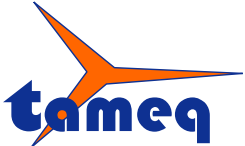

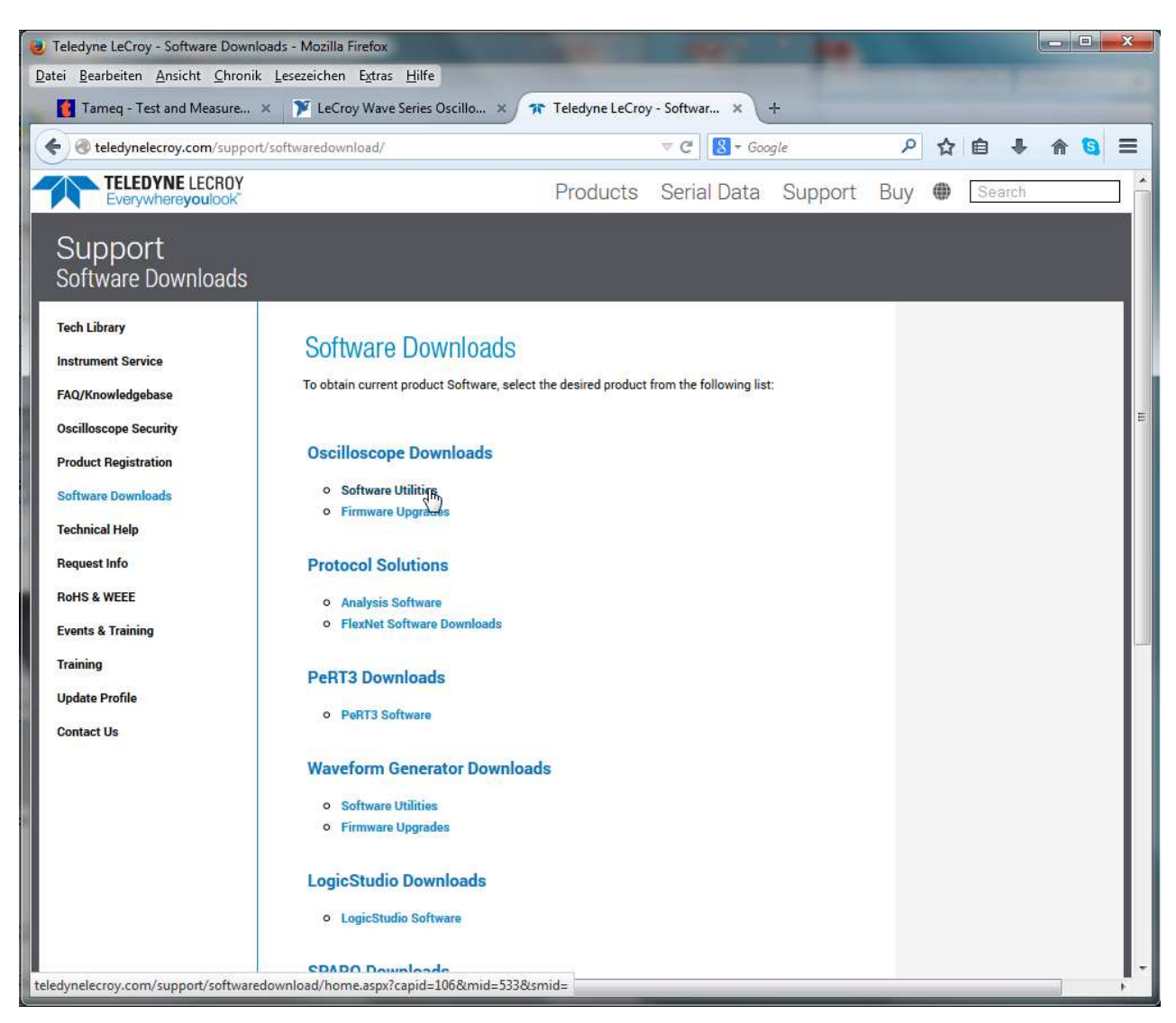

Abbildung 2 – Klicken auf Software Utilities.

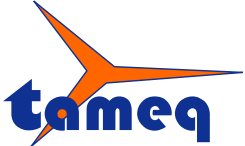

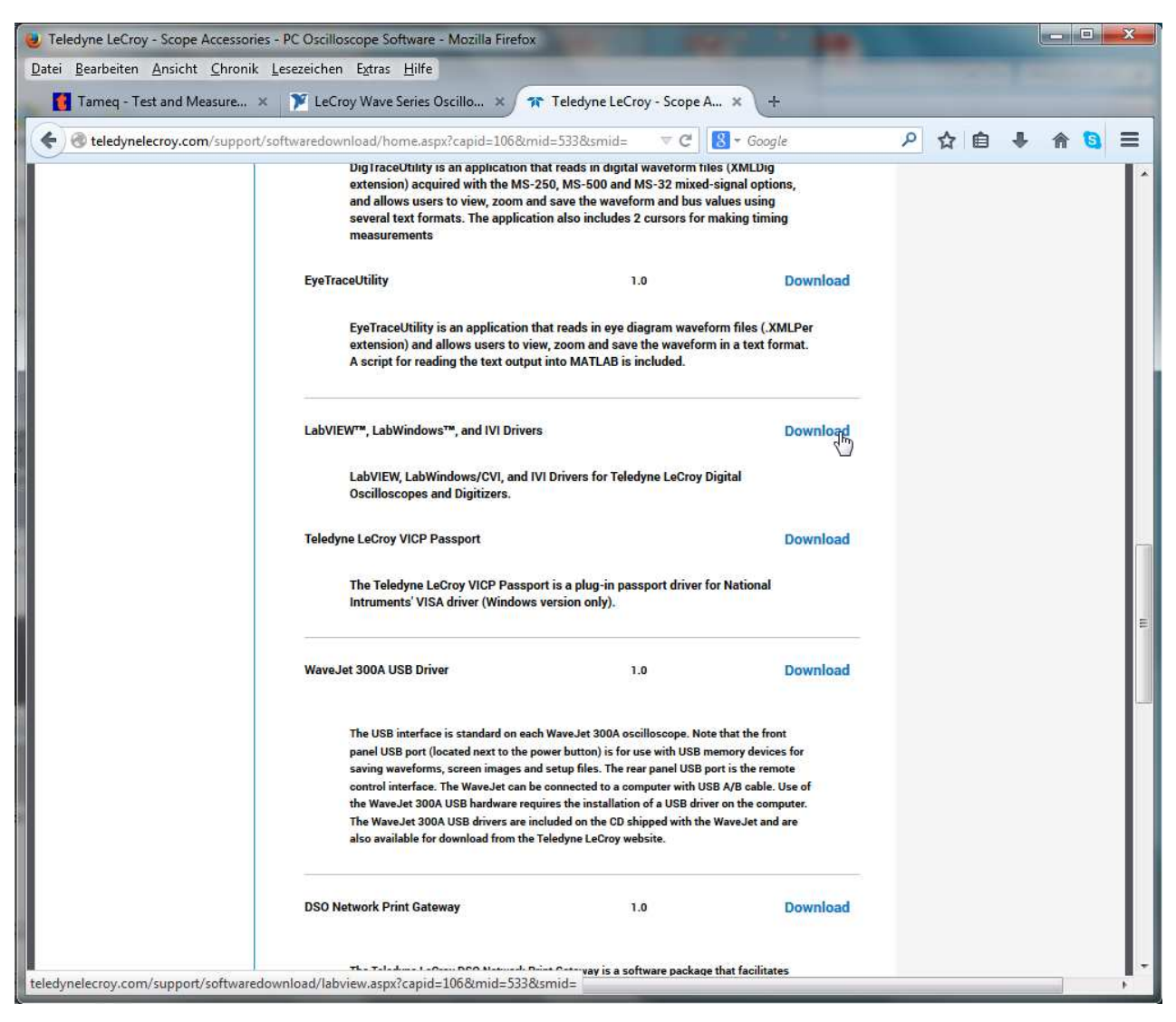

Abbildung 3 – Suchen nach LabVIEW Drivers und Klicken auf Download.

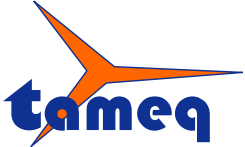

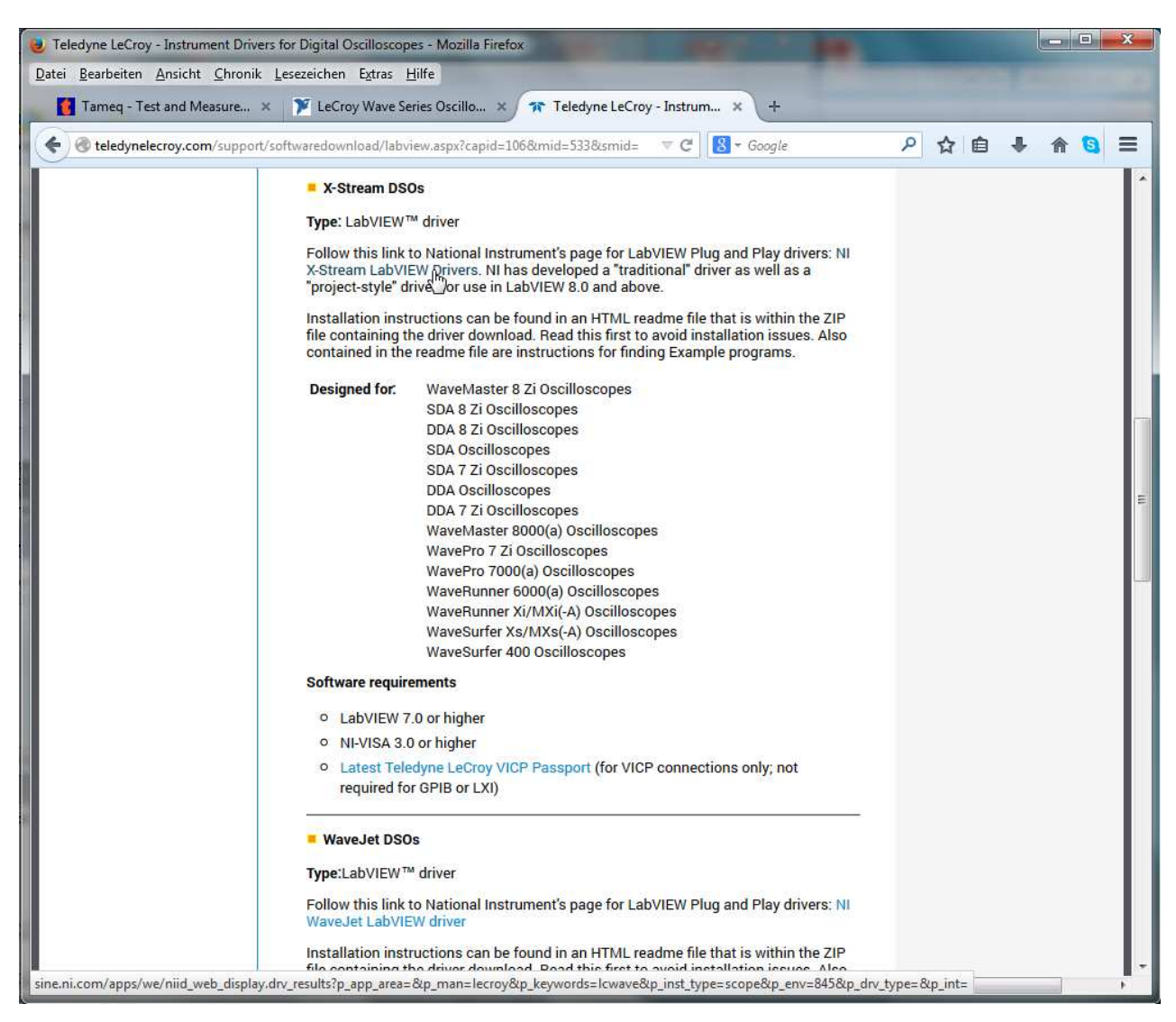

Abbildung 4 – Unter XStreamDSO klicken auf NI X-Stream LabVIEW Drivers.

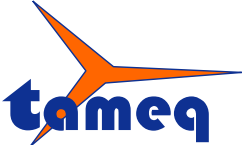

| J Instrument Driver Search - Natio                     | onal Instruments - Mozilla F             | irefox                | The second            |               |                       | -                |   |   |   |   | -   | X   |
|--------------------------------------------------------|------------------------------------------|-----------------------|-----------------------|---------------|-----------------------|------------------|---|---|---|---|-----|-----|
| Datei Bearbeiten Ansicht Chro                          | onik <u>L</u> esezeichen E <u>x</u> tras | Hilfe                 |                       |               |                       |                  |   |   |   |   |     |     |
| Tameq - Test and Measure.                              | 🗴 🍞 LeCroy Wave S                        | eries Oscillo 🗙       | Y Instrument D        | iver Search   | . × +                 |                  |   |   |   |   |     |     |
| Sine.ni.com/apps/utf8/ni                               | iid_web_display.drv_results?             | p_app_area=&lp_m      | an=lecroy&p_keyw      | ords 🔻 C      | 8 + Google            |                  | ٩ | ☆ | ê | ŧ | 俞 ( | a = |
|                                                        |                                          |                       |                       | ⊒ Cart   Help | Search<br>Hello Peter | (This is not me) |   |   |   |   |     |     |
| MyNI Contact NI                                        | Products & Services S                    | olutions Suppor       | t Community           | Acader        | nic Event             | s Company        |   |   |   |   |     | 7   |
| <ul> <li>Instrument Driver</li> <li>Network</li> </ul> | NI Home > Community > In:                | strument Driver Netwo | ork > Download        |               |                       |                  |   |   |   |   |     |     |
| Development Resources                                  | Search Instru                            | ment Drive            | r Network             |               |                       |                  |   |   |   |   |     | Ļ   |
| ▶ Developer Program                                    | - sur on motio                           |                       | Hothork               |               |                       |                  |   |   |   |   |     |     |
|                                                        |                                          |                       |                       |               |                       |                  |   |   |   |   |     |     |
|                                                        | Searched for: Icwave                     |                       |                       |               |                       |                  |   |   |   |   |     |     |
|                                                        | Tip: If you did not find yo              | ur instrument driv    | er, try making your s | earch more g  | eneric to inc         | lude more        |   |   |   |   |     |     |
|                                                        | Instruments.Also, checi                  | cout the other resi   | burces for infaing in | strument anve | ers.                  |                  |   |   |   |   |     |     |
|                                                        | Search Results                           |                       |                       |               |                       |                  |   |   |   |   |     |     |
|                                                        | Results 1 - 4 of 4                       |                       |                       |               |                       |                  |   |   |   |   |     |     |
|                                                        | Vendor/Model                             | Description           | Technology            | Environme     | nt Interface          | Certified        |   |   |   |   |     |     |
|                                                        | LeCroy                                   | Oscilloscope          | Plug and Play         | LabVIEW       | Ethernet,             | *                |   |   |   |   |     |     |
|                                                        | DDA 5005A XXL                            | Analyzer              | (project style)       |               | 488.2                 |                  |   |   |   |   |     |     |
|                                                        | DDA 735ZI<br>DDA 76QK                    |                       |                       |               | (GPIB)                |                  |   |   |   |   |     |     |
|                                                        |                                          |                       |                       |               |                       |                  |   |   |   |   |     |     |
|                                                        | HD04022                                  |                       |                       |               |                       |                  |   |   |   |   |     |     |
|                                                        | HD04022-MS<br>HD04024                    |                       |                       |               |                       |                  |   |   |   |   |     |     |
|                                                        | HD04024-MS                               |                       |                       |               |                       |                  |   |   |   |   |     |     |
|                                                        | HD04032-MS                               |                       |                       |               |                       |                  |   |   |   |   |     |     |
|                                                        | HD04034<br>HD04034-MS                    |                       |                       |               |                       |                  |   |   |   |   |     |     |
|                                                        | HD04054                                  |                       |                       |               |                       |                  |   |   |   |   |     |     |
|                                                        | HD04054-MS<br>HD04104                    |                       |                       |               |                       |                  |   |   |   |   |     |     |
|                                                        | HD04104-MS                               |                       |                       |               |                       |                  |   |   |   |   |     |     |
|                                                        | LabMaster 10 Zi Series                   |                       |                       |               |                       |                  |   |   |   |   |     |     |
|                                                        | MSO 104MXs-B<br>MSO 44MXs-B              |                       |                       |               |                       |                  |   |   |   |   |     |     |
|                                                        | MSO 64MXs-B                              |                       |                       |               |                       |                  |   |   |   |   |     |     |
| sine.ni.com/apps/utf8/niid_web_di                      | splay.download_page?p_id_                | guid=07C0AC709B       | D14C10E0440003BA      | 7CCD71        |                       |                  |   |   |   |   |     | 2   |

Abbildung 5 - Klicken auf die Oszilloskop-Serie (die Serie WaveSurfer 3000 ist noch nicht aufgelistet).

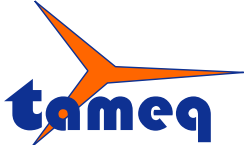

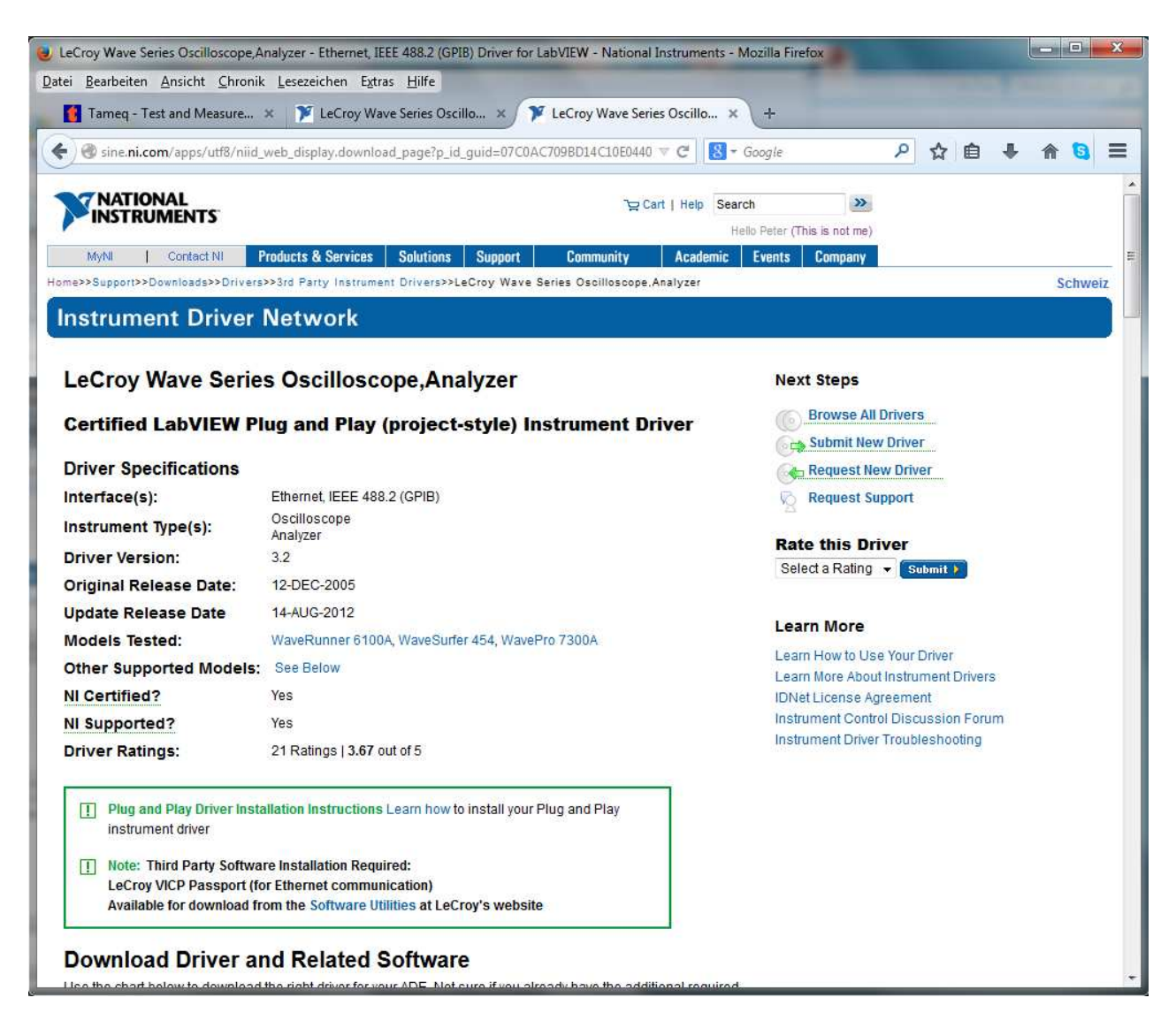

Abbildung 6 - NI-Webseite mit Treiber in Project-Style von LeCroy Oszilloskopen.

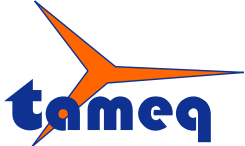

Tameq Schweiz GmbH • Dorfstrasse 59 • CH-5306 Tegerfelden • +41 56 535 74 29 • mail@tameq.com • www.tameq.ch

| G streameent apps and m                                                                                                    | ~~wen_aishiakaa                                                                                                    | ownload_page?p_id_guid=0                                                                                                    | 0/C0AC/030014C1020440 V C                                                                                     | doogie                | P 17                | Ê         | ÷ | 俞 🖇 | 3 |  |
|----------------------------------------------------------------------------------------------------|----------------------------------------------------------------------------------------------------|----------------------------------------------------------------------------------------------------|----------------------------------------------------------------------------------------------------|-----------------------|---------------------|-----------|---|-----|---|--|
| river Version:                                                                                                    | 3.2                                                                                                    |                                                                                                    |                                                                                                    | Select a              | Rating 👻 Submit     |           |   |     |   |  |
| riginal Release Date:                                                                                                    | 12-DEC-200                                                                                                    | 5                                                                                                    |                                                                                                    |                       |                     |           |   |     |   |  |
| pdate Release Date                                                                                                    | 14-AUG-201                                                                                                    | 2                                                                                                    |                                                                                                    | Learn M               | lore                |           |   |     |   |  |
| odels Tested:                                                                                                    | WaveRunner                                                                                                    | r 6100A, WaveSurfer 454, 1                                                                                                    | WavePro 7300A                                                                                                 | Learn Ho              |                     |           |   |     |   |  |
| ther Supported Models                                                                                                    | s: See Below                                                                                                    |                                                                                                    |                                                                                                    | Learn Mo              | re About Instrumen  | t Drivers |   |     |   |  |
| I Certified?                                                                                                    | Yes                                                                                                    |                                                                                                    |                                                                                                    | IDNet Lic             | ense Agreement      |           |   |     |   |  |
| I Supported?                                                                                                    | Yes                                                                                                    |                                                                                                    |                                                                                                    | Instrume              | nt Control Discussi | on Forur  | n |     |   |  |
| river Ratings:                                                                                                    | 21 Ratings I                                                                                                    | 3 67 out of 5                                                                                                    |                                                                                                    | Instrume              | it Univer Troublesh | Jourig    |   |     |   |  |
| Plug and Play Driver Ins<br>instrument driver     Note: Third Party Softw<br>LeCroy VICP Passport /<br>Available for download     Ownload Driver a<br>se the chart below to download                                                                                                    | stallation Instruct<br>vare Installation<br>(for Ethernet con<br>from the Software<br>and Relate<br>ad the right dream                                                                                                    | ctions Learn how to install<br>Required:<br>mmunication)<br>are Utilities at LeCroy's w<br>ed Software                                                                                                    | vour Plug and Play<br>ebsite                                                                                  | equired               |                     |           |   |     |   |  |
| Plug and Play Driver Ins<br>instrument driver     Note: Third Party Softw<br>LeCroy VICP Passport<br>Available for download     Oownload Driver a<br>se the chart below to downloa<br>offware? Learn More. To down                                                                                                    | stallation Instruct<br>ware Installation<br>(for Ethernet col<br>from the Software<br>and Relate<br>ad the right driver<br>nload the require                                                                                                    | ctions Learn how to install<br>Required:<br>mmunication)<br>are Utilities at LeCroy's w<br>ed Software<br>r for your ADE. Not sure if y<br>ed software, visit Drivers a<br>Additional Required Sof                                 | your Plug and Play<br>rebsite<br>rou already have the additional m<br>and Updates.                            | equired               |                     |           |   |     |   |  |
| Plug and Play Driver Ins<br>instrument driver     Note: Third Party Softw<br>LeCroy VICP Passport i<br>Available for download     Oownload Driver a<br>se the chart below to downloa<br>oftware? Learn More. To down     Application Development En<br>LabVIEW 8.2.1 Upgrade                                                 | stallation Instruct<br>ware Installation<br>(for Ethernet con<br>from the Software<br>and Relate<br>ad the right driver<br>nload the require                                                                                                    | ctions Learn how to install<br>Required:<br>mmunication)<br>are Utilities at LeCroy's w<br>ed Software<br>rfor your ADE. Not sure if y<br>ed software, visit Drivers a<br>Additional Required Sof<br>NI-VISA 3.4.1                 | vour Plug and Play<br>ebsite<br>ou already have the additional n<br>ind Updates.<br>tware<br>Download Driver  | equired               |                     |           |   |     |   |  |
| Plug and Play Driver Ins<br>instrument driver     Note: Third Party Softw<br>LeCroy VICP Passport<br>Available for download     Oownload Driver a<br>se the chart below to downloa<br>oftware? Learn More. To down     Application Development En<br>LabVIEW 8.2.1 Upgrade     LabVIEW 2010 Upgrade                          | stallation Instruction<br>(for Ethernet coll<br>from the Software<br>and Relate<br>ad the right driver<br>nload the require                                                                                                    | ctions Learn how to install<br>Required:<br>mmunication)<br>are Utilities at LeCroy's w<br>ed Software<br>rfor your ADE. Not sure if y<br>ed software, visit Drivers a<br>Additional Required Soft<br>NI-VISA 3.4.1                | vour Plug and Play<br>ebsite<br>You already have the additional r<br>and Updates.<br>tware<br>Download Driver | equired<br>Now        |                     |           |   |     |   |  |
| Plug and Play Driver Instinstrument driver     Note: Third Party Softw<br>LeCroy VICP Passport<br>Available for download     Oownload Driver a     se the chart below to downloa     oftware? Learn More. To down     Application Development En     LabVIEW 8.2.1 Upgrade     LabVIEW 2010 Upgrade     LabVIEW 2012 Upgrade | stallation Instruction<br>(for Ethernet could for Ethernet could for Ethernet could for the Software and Relate addition the Software and the right driver nload the require addition the require addition the require addition the require additional the require additional the requ | ctions Learn how to install<br>Required:<br>mmunication)<br>are Utilities at LeCroy's w<br>ed Software<br>for your ADE. Not sure if y<br>ed software, visit Drivers a<br>Additional Required Sof<br>NI-VISA 3.4.1<br>NI-VISA 3.4.1 | ebsite<br>vou already have the additional m<br>and Updates.<br>tware<br>Download Driver<br>Download Driver    | equired<br>Now<br>Now |                     |           |   |     |   |  |

Abbildung 7 – Download Driver Now klicken von gewünschter LabVIEW-version.

Dieser Treiber benötigt NI-VISA 3.4.1 oder höher auf dem Rechner, mit dem die Kommunikation zum Oszilloskop hergestellt werden soll.

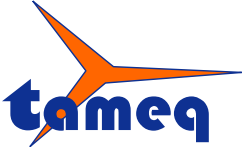

Tameq Schweiz GmbH • Dorfstrasse 59 • CH-5306 Tegerfelden • +41 56 535 74 29 • mail@tameq.com • www.tameq.ch

# 2. Installation des LabVIEW Treibers

| jZip - LeCroy Wave Series Oscilloscope,Analyzer-lecroy<br>File Actions View Help<br>I I I I I I I I I I I I I I I I I I I | wave_series.zip | Style              | -           |                   |
|----------------------------------------------------------------------------------------------------|-----------------|--------------------|-------------|-------------------|
| Address X                                                                                                    |                 | -1- <b>4</b> .59   |             | - 🗿 5 💕 📾 -       |
| olders                                                                                                    | ×               | Name               | Туре        | Size Ratio Packed |
| LeCroy Wave Series Uscilloscope, Analyzer-lecroy_wave<br>LeCroy Wave Series                                               | _series.zip     | LeCroy Wave Series | Dateiordner |                   |
| ctual size: 107 files / 2 MB Archive size: 2 MB                                                                           |                 |                    |             |                   |

Abbildung 8 – Oeffnen der heruntergeladenen ZIP-Datei.

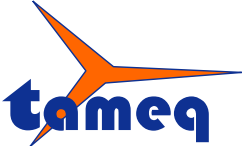

| act                                       | a carlos film term                                                                                                    | Concernant of Concernant of Co | ×                 |
|-------------------------------------------|----------------------------------------------------------------------------------------------------|----------------------------------------------------------------------------------------------------|-------------------|
| Extract to:                               | C:\Program Files (x86)\National Instrume                                                                                                    | nts\LabVIEW 2012\instr. <mark>l</mark> ib                                                                                                    | - 📀 🐸             |
| Desktop<br>Desktop<br>Eigene<br>Dokumente | <ul> <li>ExpressWorkbench</li> <li>Interfaces</li> <li>IVI</li> <li>LabVIEW 8.5</li> <li>LabVIEW 2011</li> <li>LabVIEW 2012</li> <li>LabVIEW 2012</li> <li>LabVIEW 2012</li> <li>CodeGen</li> <li>cintools</li> <li>Database</li> <li>Labase</li> <li>instr.lib</li> <li>instr.lib</li> <li>instr.lib</li> <li>iniInstr</li> <li>IniInstr</li> <li>Interfaces</li> </ul> | 2 <b>r</b>                                                                                                    |                   |
|                                           | Files  Selected files/folders  All files/folders in current folder  All files/folders in archive  Files in Archive:                                                                                                    | Open Explorer window Overwrite existing files Skip older files                                                                                                    | Extract<br>Cancel |

Abbildung 9 – Auspacken des Treibers unter der gewünschten LabVIEW Version/instr.lib.

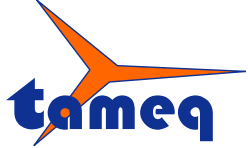

Tameq Schweiz GmbH • Dorfstrasse 59 • CH-5306 Tegerfelden • +41 56 535 74 29 • mail@tameq.com • www.tameq.ch

#### 3. Einstellungen der LAN-Karte des Rechners

Der Rechner, auf dem das LabVIEW-Programm laufen soll, muss für die Kommunikation via LAN-Schnittstelle vorbereitet werden.

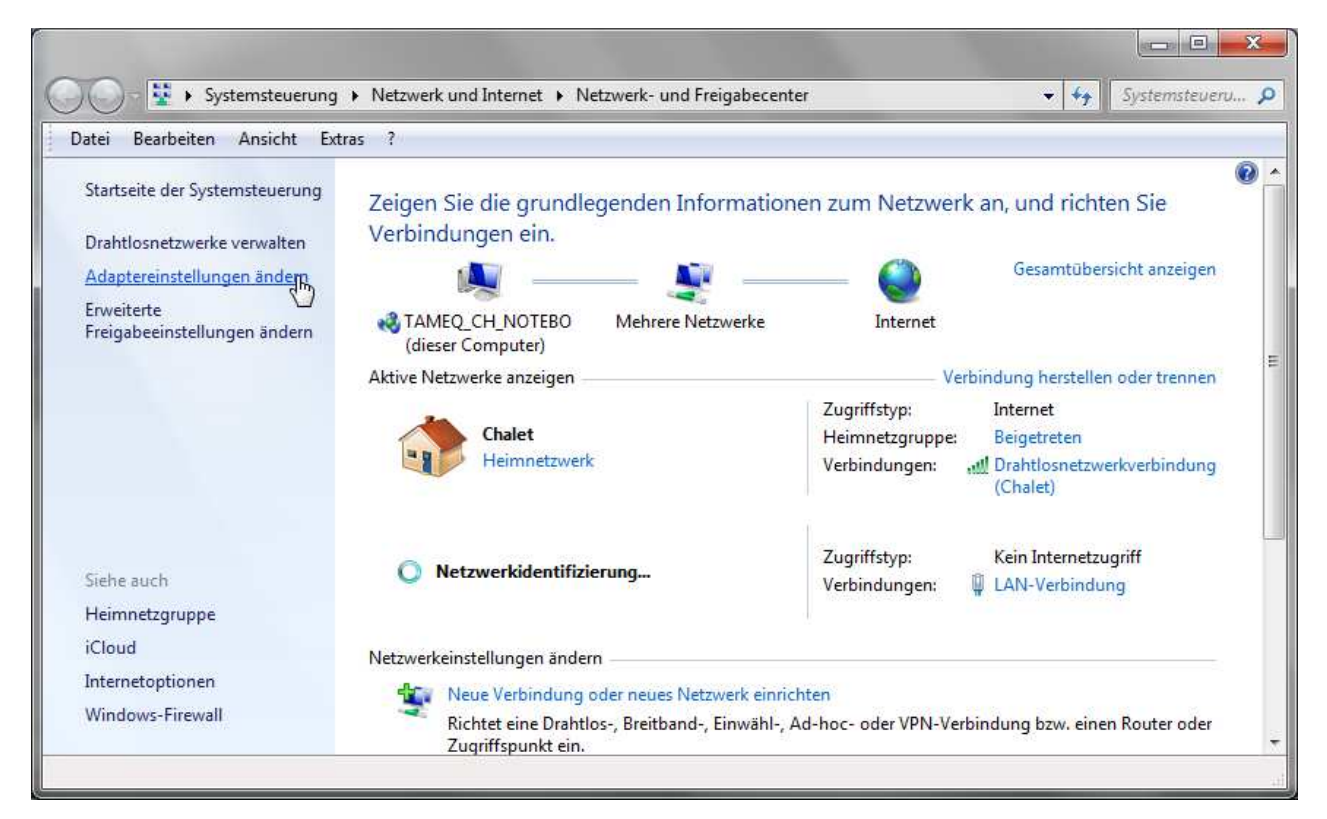

Abbildung 10 - Klicken auf Adaptereinstellungen ändern.

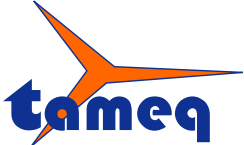

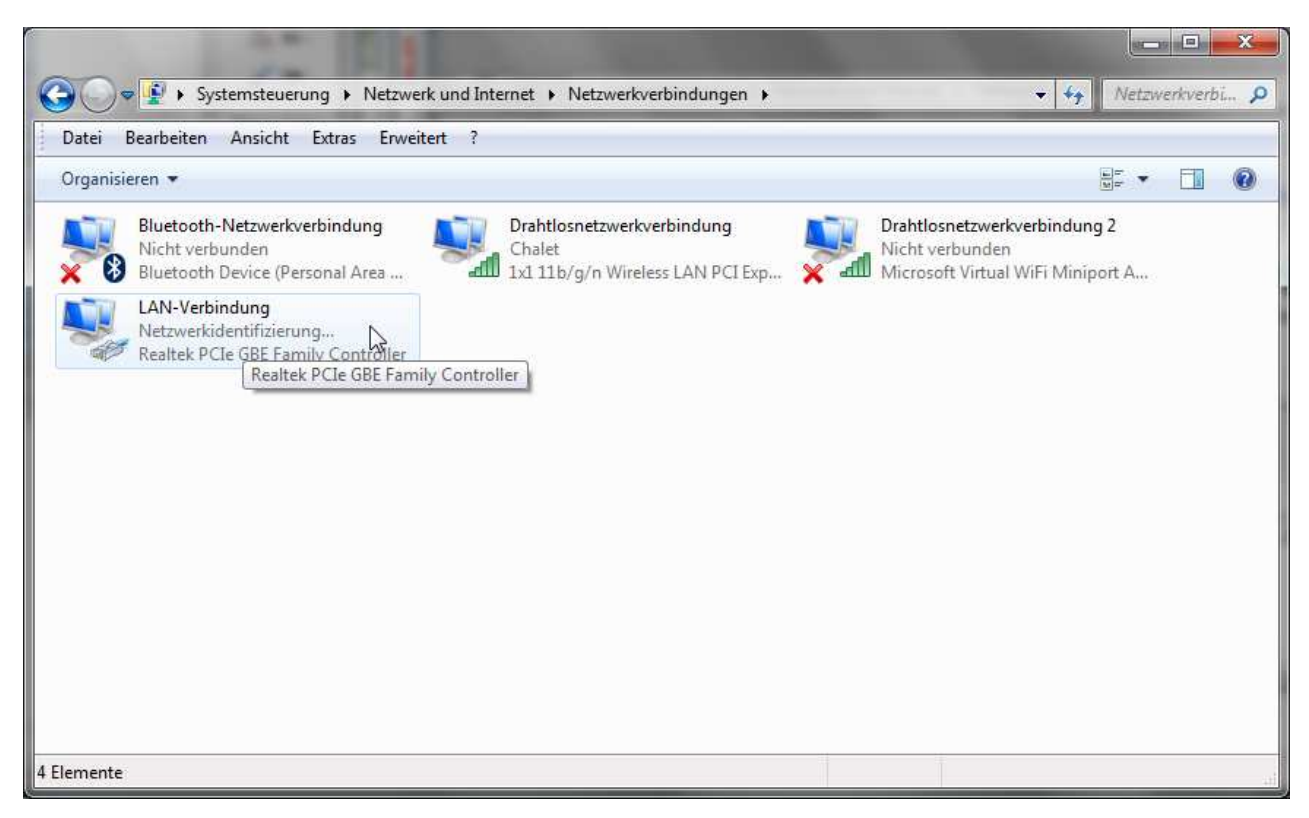

Abbildung 11 – LAN-Verbindung öffnen.

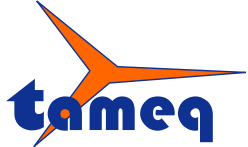

| Verbindung                   | 10 × 10                          |
|------------------------------|----------------------------------|
| IPv4-Konnektivitä            | ät: Kein Netzwerkzugriff         |
| IPv6-Konnektivitä            | ät: Kein Internetzugriff         |
| Medienstatus:                | Aktiviert                        |
| Dauer:                       | 7 Tage 03:52:30                  |
| Übertragungsrati             | e: 100,0 MBit/s                  |
|                              |                                  |
| Aktivität                    |                                  |
| Aktivität ————Ge             | esendet — Empfanger              |
| AktivitätGe<br>Ge<br>Pakete: | esendet — Empfanger<br>2'881   0 |

Abbildung 12 - Klicken auf Eigenschaften.

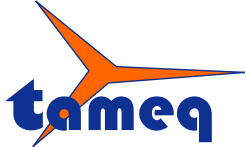

Tameq Schweiz GmbH • Dorfstrasse 59 • CH-5306 Tegerfelden • +41 56 535 74 29 • mail@tameq.com • www.tameq.ch

| Thoigabo                                                                                                    | 9.155                                                                                                    |                                                                                                    |
|----------------------------------------------------------------------------------------------------|----------------------------------------------------------------------------------------------------|----------------------------------------------------------------------------------------------------|
| Verbindung herstellen                                                                                                    | über:                                                                                                    |                                                                                                    |
| Realtek PCIe 0                                                                                                    | BE Family Controller                                                                                                    |                                                                                                    |
|                                                                                                    |                                                                                                    | Konfigurieren                                                                                                    |
| Diese Verbindung ver                                                                                                    | wendet folgende Eleme                                                                                                    | nte:                                                                                                    |
| 🗹 🅂 Client für Mic                                                                                                    | crosoft-Netzwerke                                                                                                    |                                                                                                    |
| M Committee M                                                                                                    | etwork Security Interme                                                                                                    | diate Filter Driver                                                                                                    |
| Symantec N                                                                                                    | centrone occomy income                                                                                                    | didito i nitor privor                                                                                                    |
| QoS-Paketp                                                                                                    | laner                                                                                                    |                                                                                                    |
| QoS-Paketp                                                                                                    | laner<br>huckerfreigabe für Micro                                                                                                    | osoft-Netzwerke                                                                                                    |
| QoS-Paketp                                                                                                    | laner<br>Iruckerfreigabe für Micro<br>Ikoll Version 6 (TCP/IPv                                                                                                    | osoft-Netzwerke<br>r6)                                                                                                    |
| Symanice N     Symanice N     QoS-Paketp     Oatei- und D     A Internetprote     A Internetprote                                                                                                    | laner<br>Pruckerfreigabe für Micro<br>koll Version 6 (TCP/IPv<br>koll Version 4 (TCP/IPv                                                                                                    | osoft-Netzwerke<br>(6)                                                                                                    |
| Symanice N     Symanice N     QoS-Paketp     QoS-Paketp     Datei- und D     A Internetprote     A Internetprote     A Internetprote     A E/A-Treiber                                                                                                    | laner<br>Inuckerfreigabe für Micro<br>Ikoll Version 6 (TCP/IPv<br>Ikoll Version 4 (TCP/IPv<br>für Verbindungsschicht-                                                                                                    | osoft-Netzwerke<br>(6)<br>(4)<br>Topologieerkennun                                                                        |
| Gos-Paketp     Gos-Paketp     G     | laner<br>Inuckerfreigabe für Micro<br>Ikoll Version 6 (TCP/IPv<br>Ikoll Version 4 (TCP/IPv<br>für Verbindungsschicht-<br>/erbindungsschicht-Top                                                                                                    | osoft-Netzwerke<br>(6)<br>(4)<br>Topologieerkennun<br>ologieerkennung                                                     |
| Symanice N  Gos Symanice N  Gos Symanice N  G | laner<br>Inuckerfreigabe für Micro<br>Ikoll Version 6 (TCP/IPv<br>Ikoll Version 4 (TCP/IPv<br>Ikoll Version 4 (TCP/IPv<br>Ikoll Verbindungsschicht-Top<br>Deinstallieren                                                                                                    | osoft-Netzwerke<br>(6)<br>(4)<br>Topologieerkennun<br>ologieerkennung<br>Eigenschaften                                    |
| Symanice N     Symanice N     QoS-Paketp     QoS-Paketp     Datei- und E     Alternetprote     Antwort für N     Installieren      Beschreibung                                                                                                    | laner<br>Inuckeifreigabe für Micro<br>ikoll Version 6 (TCP/IPv<br>ikoll Version 4 (TCP/IPv<br>ikoll Version 4 (TCP/IPv<br>ikoll Verbindungsschicht-<br>/erbindungsschicht-Top                                                                                                    | osoft-Netzwerke<br>(4)<br>Topologieerkennun<br>ologieerkennung<br>Eigenschaften                                           |
| Symanice N     Symanice N     GoS-Paketp     GoS-Paketp     Datei- und E     Antwort für N     Antwort für N     Installieren     Beschreibung     TCP/IP, das Stand                                                                                                    | laner<br>Inuckerfreigabe für Micro<br>Ikoll Version 6 (TCP/IPv<br>ikoll Version 4 (TCP/IPv<br>für Verbindungsschicht-<br>/erbindungsschicht-Top<br>Deinstallieren                                                                                                    | osoft-Netzwerke<br>(6)<br>(4)<br>Topologieerkennung<br>Eigenschaften<br>etzwerke, das den                                 |
| <ul> <li>Symanice N</li> <li>QoS-Paketp</li> <li>QoS-Paketp</li> <li>Datei- und D</li> <li>▲ Internetprote</li> <li>▲ Internetprote</li> <li>▲ E/A-Treiber:</li> <li>▲ Antwort für N</li> <li>Installieren</li> <li>Beschreibung</li> <li>TCP/IP, das Stand<br/>Datenaustausch ül</li> </ul>                                                                                                    | laner<br>Pruckerfreigabe für Micro<br>koll Version 6 (TCP/IPv<br>koll Version 4 (TCP/IPv<br>für Verbindungsschicht-<br>/erbindungsschicht-Top<br>Deinstallieren<br>lardprotokoll für WAN-N<br>ber verschiedene, miteir                                                                                                    | osoft-Netzwerke<br>r6)<br>r4)<br>Topologieerkennung<br>Eigenschaften<br>retzwerke, das den<br>nander verbundene           |
| Image: Symanice N         Image: Symanice N         Image: Symanice N      <                                                                                                    | laner<br>Inuckeifreigabe für Micro<br>koll Version 6 (TCP/IPv<br>koll Version 4 (TCP/IPv<br>koll Version 4 (TCP/IPv<br>koll Version | osoft-Netzwerke<br>(4)<br>Topologieerkennun<br>ologieerkennung<br>Eigenschaften<br>etzwerke, das den<br>nander verbundene |

Abbildung 13 - (TCP/IPv4) selektieren und klicken auf Eigenschaften.

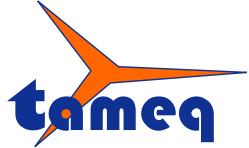

Tameq Schweiz GmbH • Dorfstrasse 59 • CH-5306 Tegerfelden • +41 56 535 74 29 • mail@tameq.com • www.tameq.ch

| agement                                       | Alternative Konfiguration                                                                          |                                          |                            |                                  |                        |
|-----------------------------------------------|----------------------------------------------------------------------------------------------------|------------------------------------------|----------------------------|----------------------------------|------------------------|
| IP-Einste<br>Netzwerl<br>den Netz<br>beziehen | Illungen können automatisch<br>k diese Funktion unterstützt.<br>werkadministrator, um die ge<br>I. | zugewiesen<br>Wenden Sie<br>eeigneten IP | werde<br>sich a<br>P-Einst | en, wenr<br>andernfa<br>ellungen | n das<br>ills an<br>zu |
| () IP-/                                       | Adresse automatisch beziehe                                                                        | n                                        |                            |                                  |                        |
| - O Folg                                      | gende IP-Adresse verwender                                                                         | 1:                                       |                            |                                  |                        |
| IP-Ad                                         | resse:                                                                                             |                                          | - 22                       |                                  |                        |
| Subne                                         | tzmaske:                                                                                           | +                                        | - 0                        |                                  |                        |
| Stand                                         | ardgateway:                                                                                        | - 48<br>-                                | S.                         | - Sk                             |                        |
| O DNS                                         | S-Serveradresse automatisch                                                                        | beziehen                                 |                            |                                  |                        |
| - Folg                                        | gende DNS-Serveradressen v                                                                         | verwenden:                               |                            |                                  |                        |
| Bevor                                         | zugter DNS-Server:                                                                                 | (                                        | -53                        | 14                               |                        |
| Altern                                        | ativer DNS-Server:                                                                                 | () V                                     | 12                         | 52                               |                        |
| Ein                                           | stellungen beim Beenden übe                                                                        | erprüfen                                 |                            |                                  |                        |
|                                               |                                                                                                    |                                          |                            | Erwe                             | eitert                 |

Abbildung 14 – IP-Adresse automatisch beziehen anwählen.

Dieser Schritt ist notwendig, weil die Serie WaveSurfer 3000 keine statischen IP-Adressen vergeben kann.

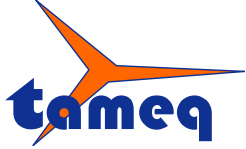

Tameq Schweiz GmbH • Dorfstrasse 59 • CH-5306 Tegerfelden • +41 56 535 74 29 • mail@tameq.com • www.tameq.ch

#### 4. Vorbereiten des LeCroy WaveSurfer 3000 Oszilloskops

Das Oszilloskop wird über ein Standard-LAN-Kabel direkt mit dem Rechner verbunden. Daraufhin werden die IP-Adressen an den Rechner und das Oszilloskop automatisch vergeben. Die IP-Adresse des Oszilloskops sieht man im folgenden Bild.

| 📋 File 🛛 🕄                                  | Vertical                                                      | 🕶 Timebase                                            | Trigger                                  | 🖃 Display 🛛 🖊                                        | Cursors 🛛 🖹 Me | asure 🛛 🖬 Mati | h 🗠 Analysis | 🗙 Utilities | • Support                             |                                                                                                    |                  |
|---------------------------------------------|---------------------------------------------------------------|-------------------------------------------------------|------------------------------------------|------------------------------------------------------|----------------|----------------|--------------|-------------|---------------------------------------|----------------------------------------------------------------------------------------------------|------------------|
|                                             |                                                               |                                                       |                                          |                                                      |                |                |              |             |                                       |                                                                                                    |                  |
|                                             |                                                               |                                                       |                                          |                                                      |                |                |              |             |                                       |                                                                                                    |                  |
| 0 mV                                        | nV/div<br>offset                                              |                                                       |                                          |                                                      |                |                |              |             | 2.00 kS                               | 0.0 ns/div Stop<br>4.00 GS/s Edge                                                                             | 0 mV<br>Positive |
| Utilities<br>Control<br>Off<br>GP1B<br>LS1B | Status<br>from<br>TCPIP<br>(VICP)<br>LXI<br>(VXX1))<br>USBTMC | Remote<br>Host Name :<br>IP Address(s)<br>MAC Address | Hardcopy<br>LCRY(<br>169.26<br>(s) 00-10 | Aux Output<br>0120N12087<br>54.39.64<br>-4c-e0-00-57 | Date/Time      | Options        | Mask Options | n           | Remote<br>_Full D<br>_₹ Resa<br>_ and | Control Assistant<br>Show Remote<br>Control Log<br>Log Mode<br>ialog<br>et to Errors Only<br>clear at startup | CLOSE            |
| TELEDYNE                                    | E LECROY                                                      |                                                       |                                          |                                                      |                |                |              |             |                                       | 9/5/2014 1:5                                                                                                  | 07:53 PM         |

Abbildung 15 – Unter Utilities/Remote die Schnittstelle LXI (VXI11) anwählen. Die IP-Adresse wurde automatisch vergeben.

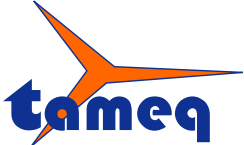

Tameq Schweiz GmbH • Dorfstrasse 59 • CH-5306 Tegerfelden • +41 56 535 74 29 • mail@tameq.com • www.tameq.ch

| 📋 File 🛛 🕇 Vertical 🛛 \leftrightarrow | Timebase     T | rigger 🛛 🖼 D | )isplay 🛛 🗶 ( | Cursors 🛛 🖹 Mea   | sure 🛛 🖬 Math    | 🗠 Analysis                    | X Utilities | 8 Support |                                     |               |
|---------------------------------------|----------------|--------------|---------------|-------------------|------------------|-------------------------------|-------------|-----------|-------------------------------------|---------------|
|                                       |                |              |               |                   |                  |                               |             |           |                                     |               |
|                                       |                |              |               |                   |                  |                               |             |           |                                     |               |
|                                       | Event Logs     |              |               |                   |                  |                               |             | ×         |                                     |               |
| Ct                                    | Туре           | Date         | Time          | Source            | Summary          |                               |             |           | 0.0                                 |               |
|                                       | =              |              |               |                   |                  |                               |             |           |                                     |               |
|                                       |                |              |               |                   |                  |                               |             |           |                                     |               |
|                                       |                |              |               |                   |                  |                               |             |           |                                     |               |
|                                       |                |              |               |                   |                  |                               |             |           |                                     |               |
|                                       |                |              |               |                   |                  |                               |             |           |                                     |               |
| C1 DC1M<br>500 mV/div                 |                |              |               |                   |                  |                               |             |           | se 0.0 ns T<br>50.0 ns/div S        | rigger C1DC   |
| 0 mV offset                           |                |              |               |                   |                  |                               |             |           | 4.00 GS/s E                         | dge Positive  |
| Utilities Status                      | -              |              |               |                   |                  |                               |             |           |                                     | 🛞 CLOSE       |
| Control from                          | nable          | Clear Log    |               | Export<br>Text Fi | To<br>le \RemCmd | DestFilename<br>Assistant.txt |             | Browse    | Remote Cont                         | rol Assistant |
| Off TCPIP                             | т <b>с</b> з   |              |               |                   |                  |                               | 4           | 1         | Show Ren<br>Control                 | note          |
|                                       | MAR Address(s) | 00-10-40-0   | 0-00-57       | Clos              | e                |                               |             |           | Log Mode                            |               |
| ( <u>(vxiii)</u>                      |                | 00-10-40-6   | 0-00-01       |                   |                  | LAN                           |             | Ful       | l Dialog                            | 4             |
| LSIB USBTMC                           |                |              |               |                   |                  | Configuration<br>Reset        |             | Re ا      | eset to Errors (<br>nd clear at sta | Dnly<br>rtup  |
| TELEDYNE LECROY                       |                |              |               |                   |                  |                               |             |           | 9/5/20                              | 14 1:58:20 PM |

Abbildung 16 – Mit Show Remote Control Log und Log Mode Full Dialog kann die Kommunikation aufgezeichnet werden.

Zur Unterstützung bei der Programmierung besteht beim Oszilloskop die Möglichkeit, den kompletten Dialog oder nur die Fehler zu registrieren.

Das Oszilloskop ist betriebsbereit zum Ansteuern mit dem X-StreamDSO LabVIEW Treiber via LAN LXI-Schnittstelle.

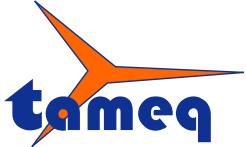

Tameq Schweiz GmbH • Dorfstrasse 59 • CH-5306 Tegerfelden • +41 56 535 74 29 • mail@tameq.com • www.tameq.ch

| Create Project                                   | Open Existing                                                 |
|--------------------------------------------------|---------------------------------------------------------------|
|                                                  | Show All                                                      |
| Finite Measurement (NI-DAQmx)                    | C:\Users\Tameq_CH_Notebook\Documents\Tameq Schweiz G          |
| Feedback Evaporative Cooler                      | C:\Program Files (x86)\National Instruments\LabVIEW 2012\inst |
| Blank Project                                    | Newtons4th PPA.lvproj                                         |
| Blank VI                                         | C:\Program Files (x86)\National Instruments\LabVIEW 2012\inst |
| Simple State Machine                             | C:\Users\Tameq_CH_Notebook\Documents\Tameq Schweiz G          |
| Continuous Measurement and Logging (NI-DAQmx)    | NewtonsPSM1735Jvproj                                          |
| Find Drivers and Add-ons                         | wand Support Welcome to LabVIEW                               |
| Connect to devices and expand the Participate in | the discussion forums or Learn to use LabVIEW and upgrade     |

## 5. Inbetriebnahme des LabVIEW-Treibers

Abbildung 17 – Starten von LabVIEW.

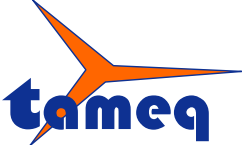

Tameq Schweiz GmbH • Dorfstrasse 59 • CH-5306 Tegerfelden • +41 56 535 74 29 • mail@tameq.com • www.tameq.ch

| ame<br>Examples<br>Private<br>Public  | Änderungsdatum<br>05.09.2014 12:05<br>05.09.2014 12:05 | Typ<br>Dateiordner | Größe |
|---------------------------------------|--------------------------------------------------------|--------------------|-------|
| lame<br>Examples<br>Private<br>Public | Änderungsdatum<br>05.09.2014 12:05<br>05.09.2014 12:05 | Typ<br>Dateiordner | Größe |
| Examples<br>Private<br>Public         | 05.09.2014 12:05<br>05.09.2014 12:05                   | Dateiordner        |       |
| Private                               | 05.09.2014 12:05                                       | Dataiordaar        |       |
| Public                                |                                                        | Dateloraner        |       |
|                                       | 05.09.2014 12:05                                       | Dateiordner        |       |
| 🔒 LeCroy Wave Series.lvproj           | 07.04.2014 14:51                                       | LabVIEW Project    | 5 KB  |
|                                       |                                                        |                    |       |
|                                       |                                                        |                    |       |
|                                       |                                                        |                    |       |

Abbildung 18 - Oeffnen des LabVIEW-Projektes LeCroy Wave Series.lvproj.

| 😰 LeCroy Wave Series.lvproj * - Project Explorer                                                                                                    |
|----------------------------------------------------------------------------------------------------|
| File Edit View Project Operate Tools Window Help                                                                                                    |
| <sup>*</sup> 1 🗃 ∰   X № ① X    S ℝ   ⊞ - # <u>A   </u> * *    S ≫ ⊗    0, % ೩   4                                                                                                    |
| Items Files                                                                                                    |
| 🕞 🐘 Project: LeCroy Wave Series.lvproj                                                                                                    |
| 🖻 🖶 My Computer                                                                                                    |
| Examples                                                                                                    |
| LeCroy Wave Series Acquire Waveform x                                                                                                    |
| LeCroy Wave Series Acquire Multiple Wbl eforms.vi                                                                                                    |
| LeCroy Wave Series Acquire Waveform In Loop.vi                                                                                                    |
| Ecroy Wave Series Edge Iriggered Acquisition.vi                                                                                                    |
| LeCroy Wave Series Transfer Selected Waverorm.vi                                                                                                    |
| LeCroy Wave Series Acquire Waverorm with Preview.vi                                                                                                    |
| LeCroy Waye Series Acquire Timed Sequence vi                                                                                                    |
| LeCroy Wave Series Acquire and Read MyMeasurements vi                                                                                                    |
| LeCroy Wave Series.bin3                                                                                                    |
| ECroy Wave Series, Ivlib                                                                                                    |
| Public                                                                                                    |
| tar and the second second s |
| LeCroy Wave Series Readme.html                                                                                                    |
| 수 뭘 Dependencies                                                                                                    |
| 📙 🔆 Build Specifications                                                                                                    |
|                                                                                                    |
|                                                                                                    |
|                                                                                                    |

Abbildung 19 – Oeffnen des Beispiels LeCroy Wave Series Acquire Waveform.vi.

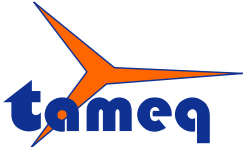

Tameq Schweiz GmbH • Dorfstrasse 59 • CH-5306 Tegerfelden • +41 56 535 74 29 • mail@tameq.com • www.tameq.ch

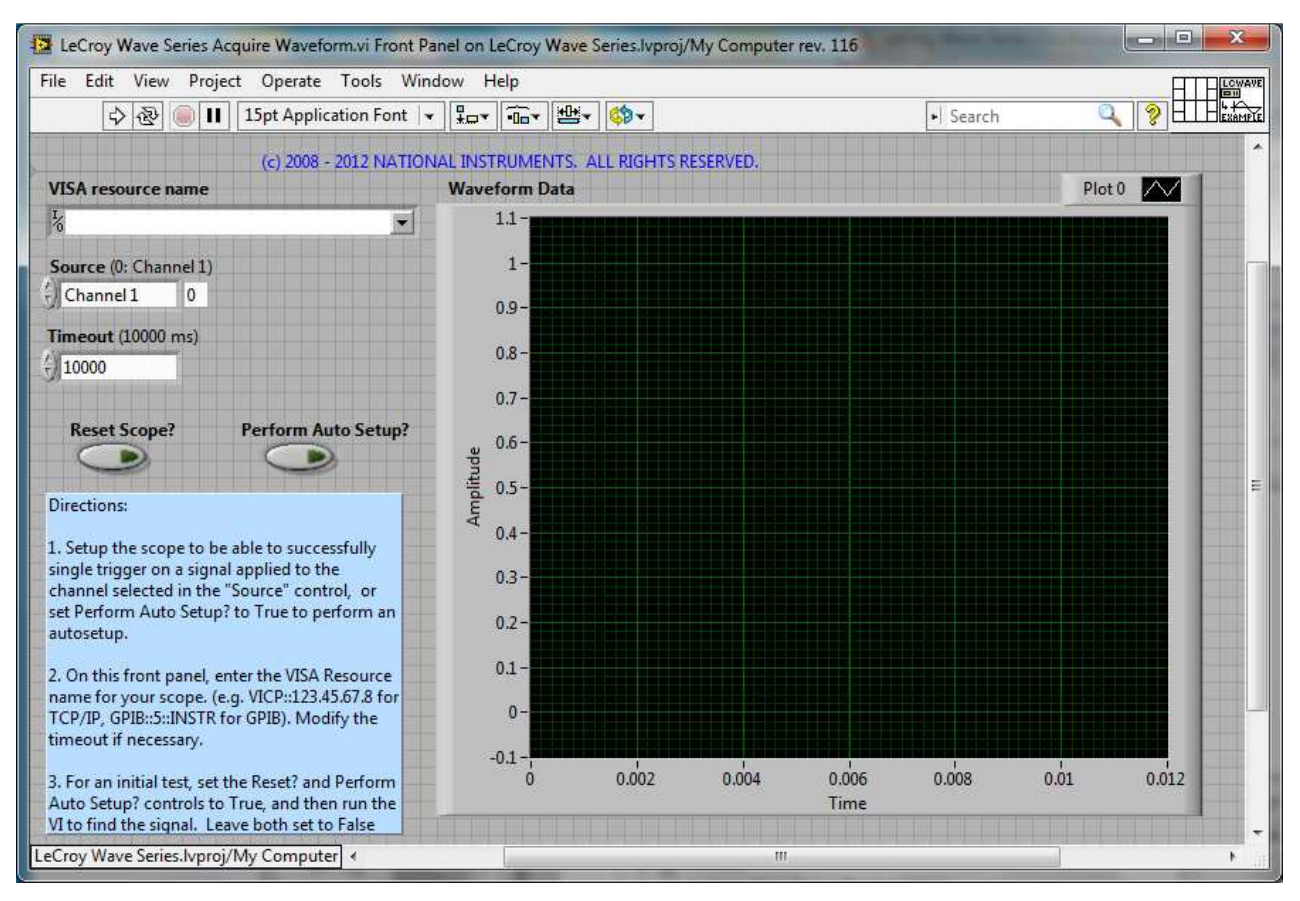

Abbildung 20 – Oberfläche des vi's zur Aufzeichnung einer Kurve.

In das Feld VISA resource name wird folgender Text eingetragen: TCPIP::169.254.39.64::INSTR, wobei die LAN-Adresse den Oszilloskop-Einstellungen entnommen wurde.

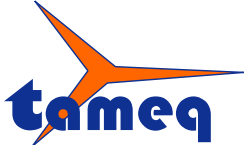

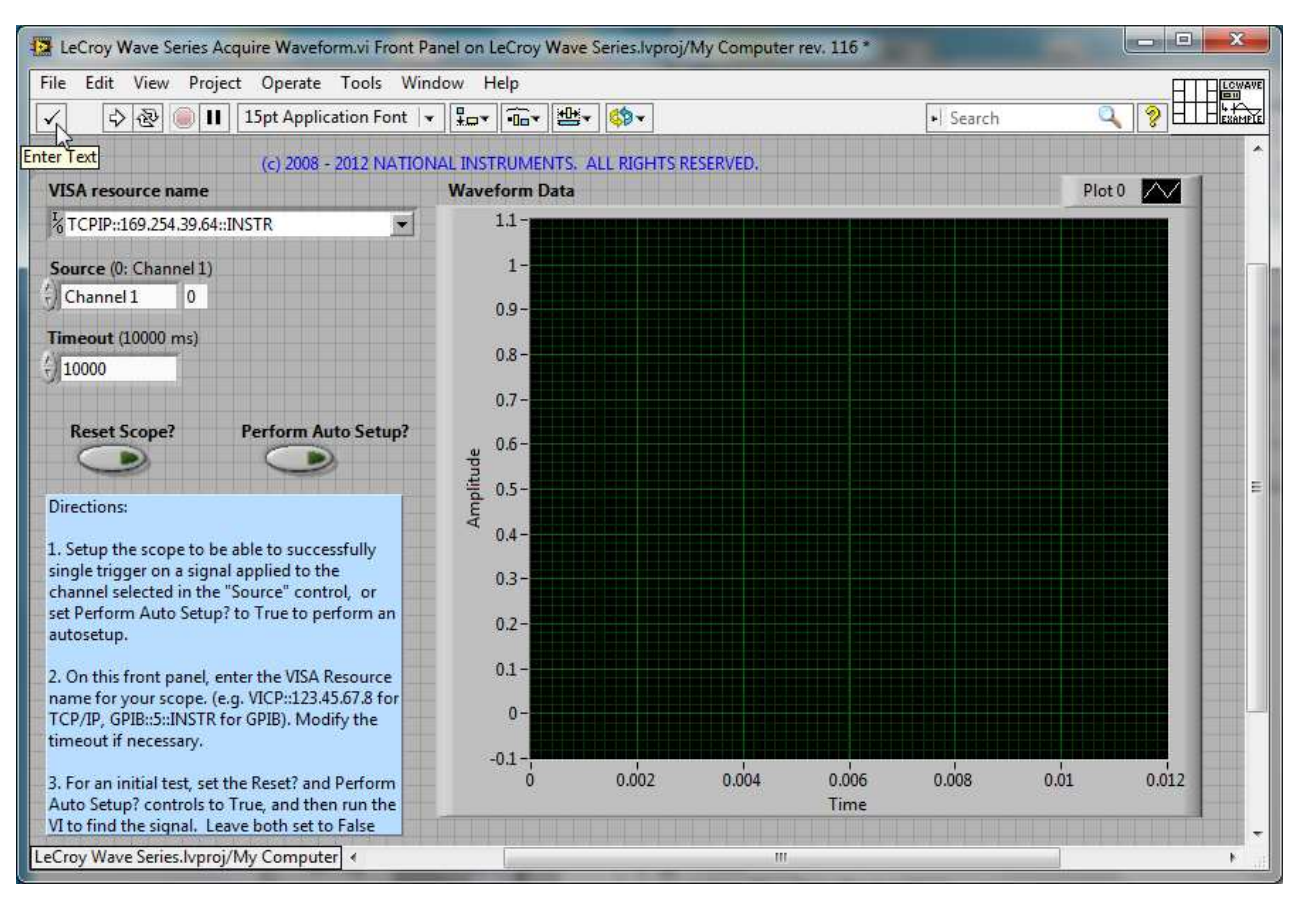

Abbildung 21 – Den VISA resource name entsprechend der LAN-Adresse eingeben.

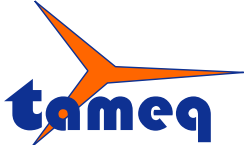

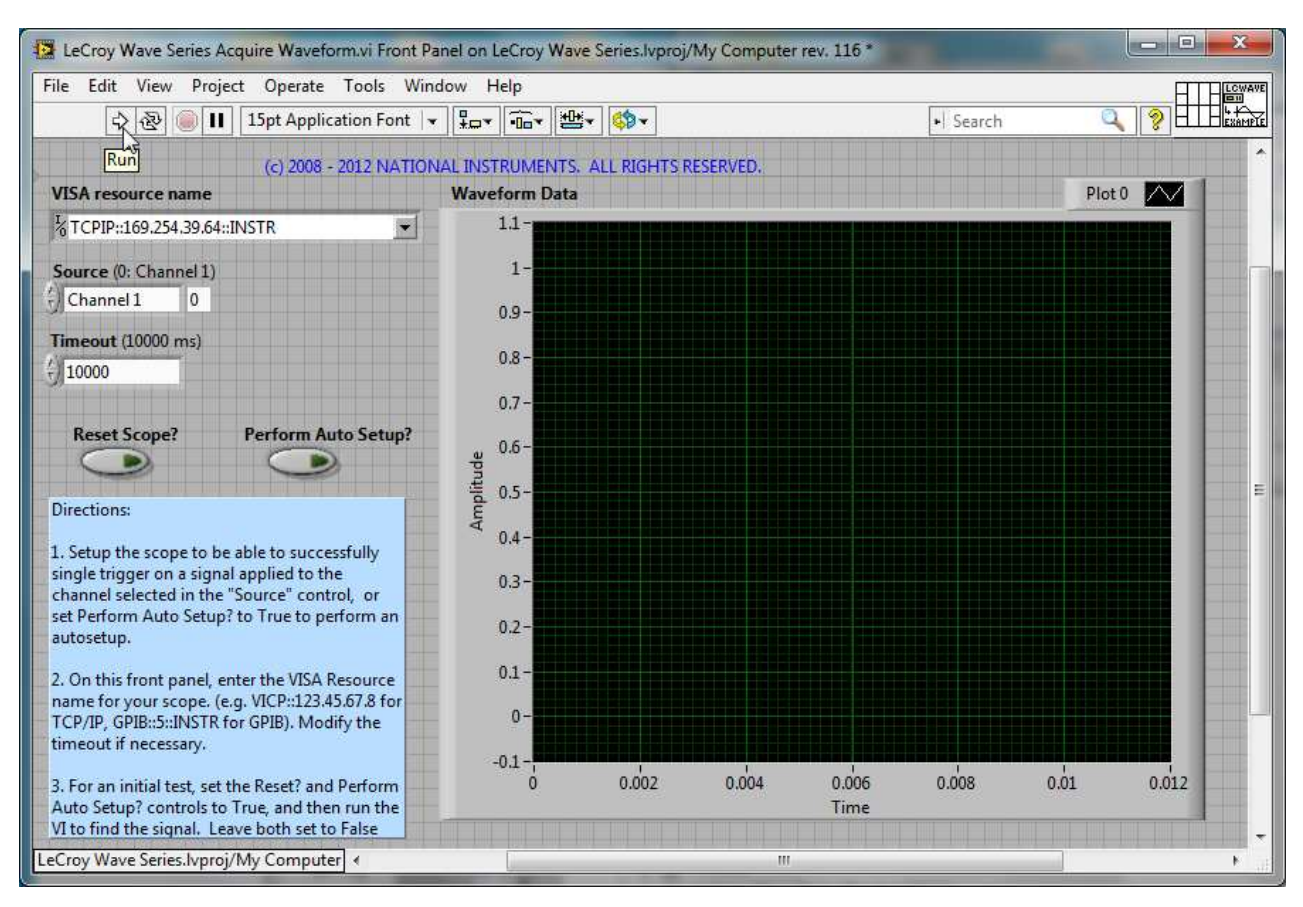

Abbildung 22 - Run klicken, sobald am Oszilloskop ein Signal anliegt, auf das getriggert werden kann.

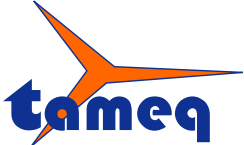

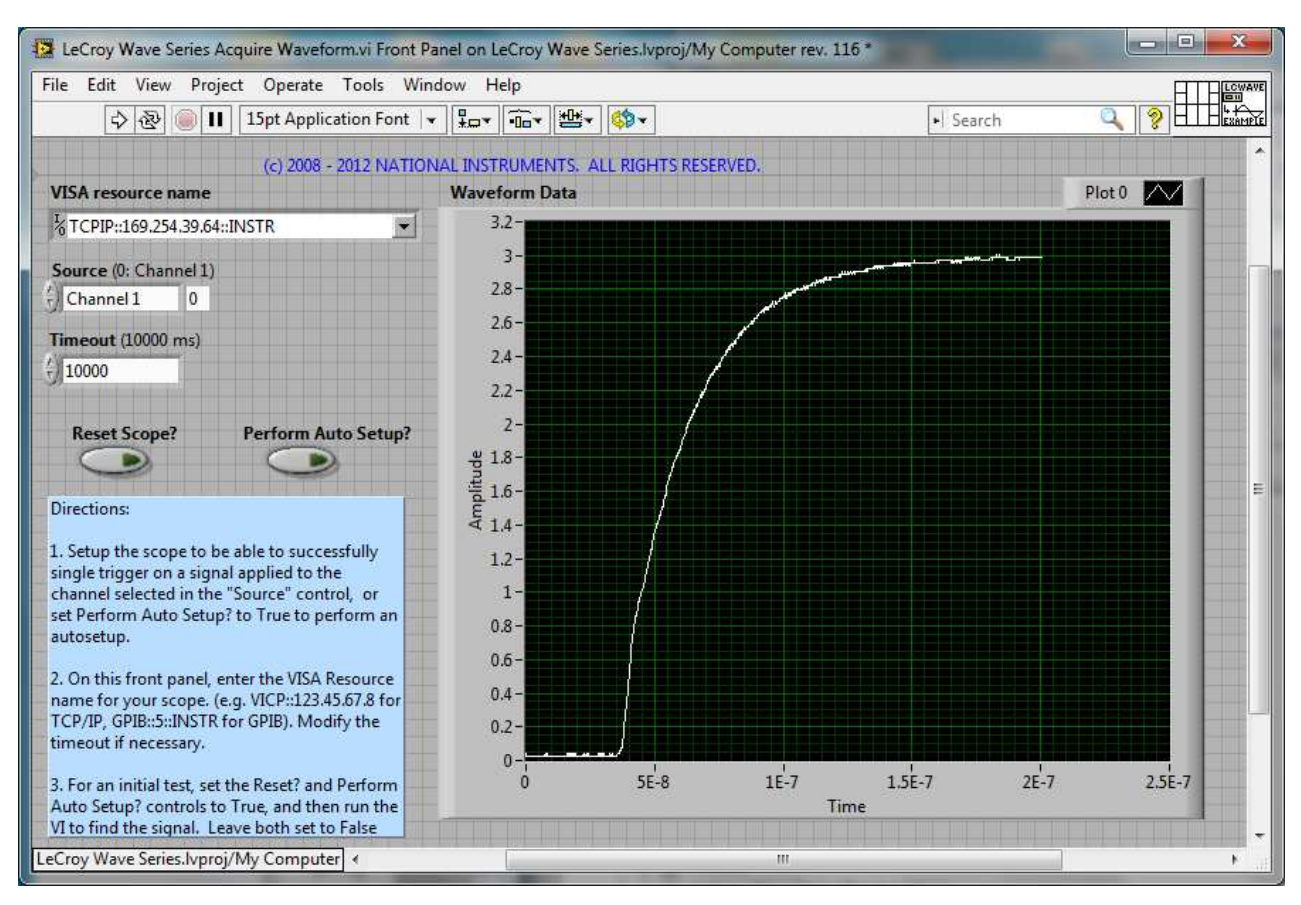

Abbildung 23 - Die vom Oszilloskop gelesene Kurve wird dargestellt nach erfolgreichem Ausführen des vi's.

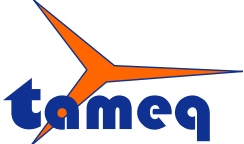

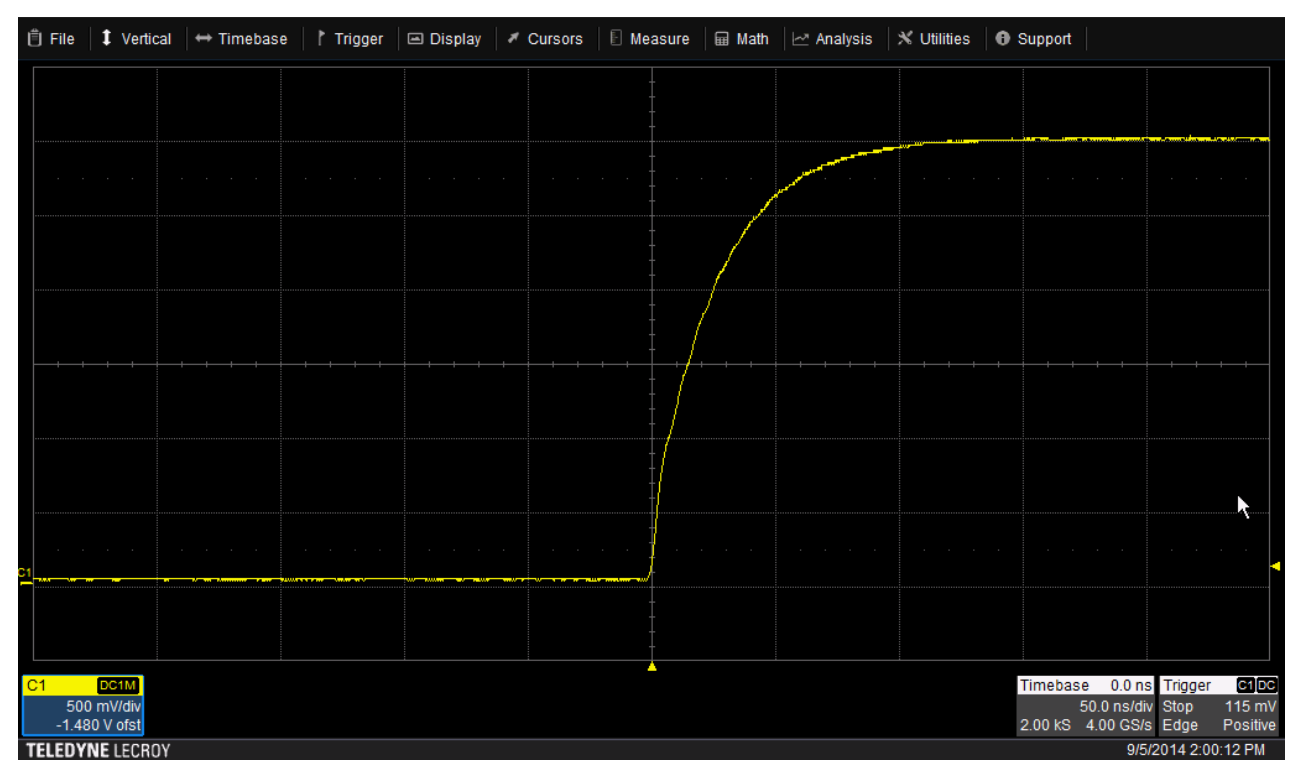

Abbildung 24 – Oberfläche des WaveSurfer 3000 nach erfolgreichem Ausführen des LabVIEW-Beispiels.

| C1       Control from         C1       Control from         Control from       Control from         Control from       Control from         Control from       Control from         Control from       Control from         Control from       Control from         Control from       Control from         Control from       Control from         Control from       Control from         Control from       Control from         Control from       Control from         Control from       Control from         Control from       Control for         Control from       Control control Ac-eo-00-57      <                                                                                                    | 📋 File 🛛 🕇 Vertical 🔤                                                                                                    | 🕶 Timebase 🛛 🏌   | Trigger 🛛 🖃 Disp | olay 🛛 🛪 ( | Cursors 🛛 🖹 Me   | asure 🛛 🖬 Math     | 🗠 Analysis 🛛 🗙                                                                                                    | Utilities 🛛 🖯 Suppor | t                                           |          |
|----------------------------------------------------------------------------------------------------|----------------------------------------------------------------------------------------------------|------------------|------------------|------------|------------------|--------------------|----------------------------------------------------------------------------------------------------|----------------------|---------------------------------------------|----------|
| Image: Status       Frent Logs         Image: Status       The lear Log         Image: Status       Sinterpreter         Image: Status       Sinterpreter                                                                                                    |                                                                                                    |                  |                  |            |                  |                    |                                                                                                    |                      |                                             |          |
| Fvent Logs         Type       Date       Time       Source       Summary         Log       05-Sep-2       13:59:       AS Interpreter       sectiol         Log       05-Sep-2       13:59:       AS Interpreter       sectiol         Log       05-Sep-2       13:59:       AS Interpreter       sectiol         Log       05-Sep-2       13:59:       AS Interpreter       sectiol         Log       05-Sep-2       13:59:       AS Interpreter       sectiol         Log       05-Sep-2       13:59:       AS Interpreter       sectiol         Log       05-Sep-2       13:59:       AS Interpreter       sectiol       received: CMR?         Log       05-Sep-2       13:59:       AS Interpreter       received: CMR?       sent: 0         Combined       Log       05-Sep-2       13:59:       AS Interpreter       sent: 0         Stoo       05-Sep-2       13:59:       AS Interpreter       sent: 0       sent: 0         Control from       Log       05-Sep-2       13:59:       AS Interpreter       sent: 0       sent: 0         off       Corrol from       Clog       05-Sep-2       13:59:                                                                                                    |                                                                                                    |                  |                  |            |                  |                    | and the second second s |                      |                                             |          |
| Image: Status       Type       Date       Time       Source       Summary         Image: Status       Image: Status       Image:                                                                                                    |                                                                                                    | Event Logs       |                  |            |                  |                    |                                                                                                    | ×                    |                                             |          |
| Image: Status       Image: Status       Image: Status<                                                                                                    |                                                                                                    | Туре             | Date             | Time       | Source           | Summary            |                                                                                                    |                      |                                             |          |
| Image: Status       Image: Status       Image: Status<                                                                                                    |                                                                                                    | 🕕 Log            | 05-Sep-2         | 13:59:     | AS Interpreter   | sent: 0            |                                                                                                    |                      |                                             |          |
| Image: Status       Image: Status       Image: Status<                                                                                                    |                                                                                                    | 💽 Log            | 05-Sep-2         | 13:59:     | AS Interpreter   | received: DDR?     |                                                                                                    |                      |                                             |          |
| Image: Status       Or Sep-2       13:59:       AS Interpreter       received: CMR?         Status       Or Sep-2       13:59:       AS Interpreter       received: CMR?         Or Log       O5-Sep-2       13:59:       AS Interpreter       received: CMR?         Or Log       O5-Sep-2       13:59:       AS Interpreter       received: DR?         Or Log       O5-Sep-2       13:59:       AS Interpreter       received: DR?         Or Log       O5-Sep-2       13:59:       AS Interpreter       received: DR?         Or Log       O5-Sep-2       13:59:       AS Interpreter       received: DR?         Status       Or Dog       O5-Sep-2       13:59:       AS Interpreter       sent: 0         Status       Of Dog       O5-Sep-2       13:59:       AS Interpreter       sent: 0         Utilities       Status       Of Dog       O5-Sep-2       13:59:       AS Interpreter       sent: 0         Utilities       Status       Of Dog       O5-Sep-2       13:59:       AS Interpreter       sent: 0       Soo       sent: 0         Utilities       Status       Of Dog       Of Dog       Soo       sent: 0       Soo       Soo       sent:                                                                                                    |                                                                                                    | 👥 Log            | 05-Sep-2         | 13:59:     | AS Interpreter   | sent: 0            |                                                                                                    |                      |                                             |          |
| Image: Constraint of the constraint of the constraint                                                                                                    |                                                                                                    | 😲 Log            | 05-Sep-2         | 13:59:     | AS Interpreter   | received: EXR?     |                                                                                                    |                      |                                             |          |
| 21       Cog       05-Sep-2       13:59:       AS Interpreter       received: CMR?         Cog       05-Sep-2       13:59:       AS Interpreter       sent: 0         Clog       05-Sep-2       13:59:       AS Interpreter       sent: 0         Clog       05-Sep-2       13:59:       AS Interpreter       sent: 0         Clog       05-Sep-2       13:59:       AS Interpreter       received: EXR?         Solo       mole       05-Sep-2       13:59:       AS Interpreter       sent: 0         Solo       mole       05-Sep-2       13:59:       AS Interpreter       sent: 0         Solo       mole       05-Sep-2       13:59:       AS Interpreter       sent: 0         Log       05-Sep-2       13:59:       AS Interpreter       sent: 0       sent: 0         Utilities       Status       06 Sep-2       13:59:       AS Interpreter       sent: 0       sent: 0         Utilities       Status       06 Sep-2       13:59:       AS Interpreter       sent: 0       Sent: 0       sent: 0         Utilities       Status       Isse:       No       Sent: 0       Sent: 0       Sent: 0       Sent: 0       Sent: 0                                                                                                    |                                                                                                    | 🔮 Log            | 05-Sep-2         | 13:59:     | AS Interpreter   | sent: 0            |                                                                                                    |                      |                                             |          |
| C1       C5-Sep-2       13:59:       AS Interpreter       sent: 0         C1       C5-Sep-2       13:59:       AS Interpreter       sent: 0         C1       C5-Sep-2       13:59:       AS Interpreter       sent: 0         C1       C5-Sep-2       13:59:       AS Interpreter       sent: 0         C1       C5-Sep-2       13:59:       AS Interpreter       sent: 0         C1       C5-Sep-2       13:59:       AS Interpreter       sent: 0         C1       C5-Sep-2       13:59:       AS Interpreter       sent: 0         500 mV/div       -1.480 V ofst       AS Interpreter       sent: 0         Utilities       Status       OF Cen 2       13:59       AS Interpreter       sent: 0         Utilities       Status       OF Cen 2       13:59       AS Interpreter       sent: 0       Sent: 0         Utilities       Status       OF Cen 2       13:59       AS Interpreter       sent: 0       Sent: 0       Sent: 0         Utilities       Status       OF Cen 2       13:59       AS Interpreter       sent: 0       Sent: 0       Sent: 0       Sent: 0       Sent: 0       Sent: 0       Sent: 0       Sent: 0       Sent: 0 <td>A DOMESTIC DE LA DECISIÓN DE LA DECISIÓN DECISIÓN DECISIÓN DE LA DECISIÓN DECISIÓN DE LA DECISIÓN DECISIÓN DECISION DECISIÓN DECISIÓN DECISION DECISIÓN DECISION DECI</td> <td>Log</td> <td>05-Sep-2</td> <td>13:59:</td> <td>AS Interpreter</td> <td>received: CMR?</td> <td></td> <td></td> <td></td> <td></td> | A DOMESTIC DE LA DECISIÓN DE LA DECISIÓN DECISIÓN DECISIÓN DE LA DECISIÓN DECISIÓN DE LA DECISIÓN DECISIÓN DECISION DECISIÓN DECISIÓN DECISION DECISIÓN DECISION DECI | Log              | 05-Sep-2         | 13:59:     | AS Interpreter   | received: CMR?     |                                                                                                    |                      |                                             |          |
| C1       C0       05-Sep-2       13:59:       AS Interpreter       sent: 0         C1       C0       05-Sep-2       13:59:       AS Interpreter       received: EXR?         C1       C0       05-Sep-2       13:59:       AS Interpreter       received: EXR?         S00 mV/div       Log       05-Sep-2       13:59:       AS Interpreter       received: EXR?         Utilities       Status       05-Sep-2       13:59:       AS Interpreter       received: EXR?         Utilities       Status       05-Sep-2       13:59:       AS Interpreter       received: EXR?         Utilities       Status       05-Sep-2       13:59:       AS Interpreter       received: EXR?         Utilities       Status       05-Sep-2       13:59:       AS Interpreter       received: EXR?         Imable       Clear Log       Export To       DestFilename       Browse       Remote Control Assistant         MAC Address(s):       00-10-4c-e0-00-57       LAN       Configuration       Reset to Errors Only and clear at startup         ISIB       USBTMC       VX1111       Reset to Errors Only and clear at startup       95/2014 2:00:01 PM                                                                                                    |                                                                                                    | Log              | 05-Sep-2         | 13:59:     | AS Interpreter   | sent: 0            |                                                                                                    |                      |                                             |          |
| C1       CCIM       C05-Sep-2       13:59:       AS Interpreter sent: 0       Sector       Sector                                                                                                    |                                                                                                    | Log              | 05-Sep-2         | 13:59:     | AS Interpreter   | received: DDR?     |                                                                                                    |                      |                                             |          |
| C1 CCIM<br>C1 CCIM<br>C1 CCIM<br>C1 CC Constraint from<br>C1 CCIM<br>C1 CC Constraint from<br>C1 CCIM<br>C1 CCIM<br>C1                                                                                                    |                                                                                                    | Log              | 05-Sep-2         | 13:59:     | AS Interpreter   | sent: 0            |                                                                                                    |                      |                                             |          |
| 500 mV/dv<br>-1.480 V ofst       Considu Stop       Considu Stop       115 mV<br>4.00 GS/s         Utilities       Status       Status       Status       Status       Status       Status         Off       Control from       Image: Clear Log       Export To       DestFilename       Browse       Show Remote         Off       Control from       Image: Clear Log       Export To       DestFilename       Browse       Show Remote         Off       Control from       Image: Clear Log       Export To       DestFilename       Browse       Show Remote         Off       Control from       Image: Clear Log       Export To       DestFilename       Browse       Show Remote         Image: Clear Log       Image: Clear Log       Export To       DestFilename       Browse       Show Remote       Control Log         Image: Clear Log       Image: Clear Log       Image: Clear Log       Image: Clear Log       Image: Clear Log       Image: Clear Log       Show Remote       Control Log         Image: Clear Log       Image: Clear Log       Image: Clear Log       Image: Clear Log       Image: Clear Log       Image: Clear Log       Image: Clear Log       Image: Clear Log       Image: Clear Log       Image: Clear Log       Image: Clear Log       Image: Clear Log       Image: Clear Log                                                                                                    | C1 DC1M                                                                                                    | Log              | 05-Sep-2         | 12:50:     | AS Interpreter   | cont: 0            |                                                                                                    |                      | e 0.0 ns Trigge                             | r C1DC   |
| -1.480 V ofst       4.00 GS/s Edge Positive         Utilities       Status       Image: Clear tog       Export To       DestFilename       Remote Control Assistant         Off       TCPIP       Image: Clear tog       Export To       DestFilename       Browse       Remote Control Assistant         Off       TCPIP       Image: Clear tog       Export To       DestFilename       Browse       Show Remote Control Assistant         Off       TCPIP       Image: Close       Log Mode       Log Mode         ILSIB       USBTMC       USBTMC       Export To       LAN       Reset to Errors Only and clear at startup         TELEDYNE LECROY       9/5/2014 2:00:01 PM       Status       Status       Status       Status                                                                                                    | 500 mV/div                                                                                                    | A Log            | 05-5ep-2         | 12.50      | AC Interpreter   | _received. CMDD    |                                                                                                    |                      | 50.0 ns/div Stop                            | 115 mV   |
| Utilities       Status       Image: Control from tract File       DestFilename tract File       Browse       Remote Control Assistant         Off       TCPIP       Image: Clear Log       Export To Text File       NemCmdAssistant.txt       Browse       Remote Control Assistant         Off       TCPIP       Image: Clear Log       Export To Text File       NemCmdAssistant.txt       Browse       Show Remote Control Assistant         GPIB       LXI       Image: Clear Log       Close       Lan       Log Mode         I_SIB       USBTMC       Image: Clear at startup       Image: Clear at startup                                                                                                    | -1.480 V ofst                                                                                                    |                  |                  |            |                  |                    |                                                                                                    |                      | 4.00 GS/s Edge                              | Positive |
| Control from       DestFilename       Browse       Remote Control Assistant         Off       TCPIP       If       NAC Address(s):       00-10-4c-e0-00-57       Log Mode         GP1B       LXI       MAC Address(s):       00-10-4c-e0-00-57       Log Mode       Full Dialog         LSIB       USBTMC       Reset to Errors Only and clear at startup       Story of the startup       9/5/2014 2:00:01 PM                                                                                                    | Utilities Status                                                                                                    |                  |                  |            |                  |                    |                                                                                                    |                      |                                             | 😵 CLOSE  |
| off       TCPIP<br>(VICP)       If       Show Remote<br>Control Log         GPIB       LXI<br>(VXIII)       If       Log Mode         LSIB       USBTMC       LAN<br>Configuration<br>Reset       Lan<br>Zeset to Errors Only<br>and clear at startup         TELEDYNE LECROY       9/5/2014 2:00:01 PM                                                                                                    | Control from                                                                                                    | nable            | Clear Log        |            | Export<br>Text F | To<br>File \RemCmd | DestFilename<br>Assistant.txt                                                                                                    | Browse               | Remote Control A                            | ssistant |
| GPIB       LXI<br>(VXIII)       LAN<br>Configuration<br>Reset       Log Mode         LSIB       USBTMC       Full Dialog       Image: Configuration Reset         TELEDYNE       LECROY       9/5/2014 2:00:01 PM                                                                                                    | Off TCPIP<br>(VICP)                                                                                                    | II I             |                  |            | Clo              | se                 |                                                                                                    |                      | Show Remote<br>Control Log                  |          |
| LSIB USBTMC LECROY ELECROY                                                                                                    |                                                                                                    | MAC Address(s) : | 00-10-4c-e0-     | 00-57      |                  |                    |                                                                                                    | -                    | Log Mode                                    |          |
| LSIB     OSBINC     Reset     Reset to Errors Only<br>and clear at startup       TELEDYNE LECROY     9/5/2014 2:00:01 PM                                                                                                    |                                                                                                    |                  |                  |            |                  |                    | LAN<br>Configuration                                                                                                    | L <sup>FU</sup>      | il Dialog                                   |          |
| TELEDYNE LECROY 9/5/2014 2:00:01 PM                                                                                                    |                                                                                                    |                  |                  |            |                  |                    | Reset                                                                                                    |                      | eset to Errors Only<br>and clear at startup |          |
|                                                                                                    | TELEDYNE LECROY                                                                                                    |                  |                  |            |                  |                    |                                                                                                    |                      | 9/5/2014 2:                                 | 00:01 PM |

Abbildung 25 – Die Event Logs nach einem erfolgreichen Durchlauf des LabVIEW Beispiels.